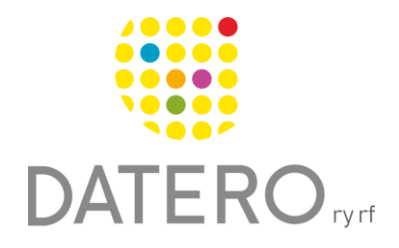

Älykkäitä välineitä – parempia tuloksia

# Rivin kohdistus – Word Online

Ohjeet on päivitetty keväällä 2024. Olemme tehneet ohjeesta myös videon, joka löytyy ohjeen lopusta.

Keskittyminen sekä tekstin lukeminen ja ymmärtäminen voi olla helpompaa, kun vain osa tekstistä on kohdistettuna. Word Online -ohjelma tukee lukemista virtuaalisen viivaimen eli Rivin kohdistuksen avulla. Toiminto rajaa tekstiä siten, että kohdistettuna on yksi, kolme tai viisi riviä.

## Näin otat rivin kohdistuksen käyttöön

Sinun täytyy kirjautua Microsoft-tilillesi voidaksesi käyttää Word Online -ohjelman rivin kohdistusta.

- Mene osoitteeseen <u>https://www.office.com</u> ja kirjaudu Microsoft tilillesi.
  Voit myös rekisteröityä käyttämään Microsoft 365:n maksutonta versiota.
- Avaa Word Online.
- Avaa asiakirja, jonka haluat lukea ja jonka olet tallentanut tilillesi.
- Jos sinulla ei ole tililläsi asiakirjaa, avaa uusi tyhjä asiakirja. Voit kopioida tyhjään asiakirjaan tekstin, jonka haluat lukea.

|                    | Microsoft 365 → |  |
|--------------------|-----------------|--|
| Sovellukset        |                 |  |
| 💽 Outlook          | OneDrive        |  |
| 📫 Teams 🤇          | Word            |  |
| Excel              | PowerPoint      |  |
| OneNote            | 💎 To Do         |  |
| 💎 Family Safety    | Kalenteri       |  |
| Clipchamp          | S Skype         |  |
| Kaikki sovellukset | $\rightarrow$   |  |

- Kun olet avannut tekstiasiakirjan, mene Wordin yläreunassa olevaan työkaluriviin.
- Valitse Näytä > Syventävä lukuohjelma.

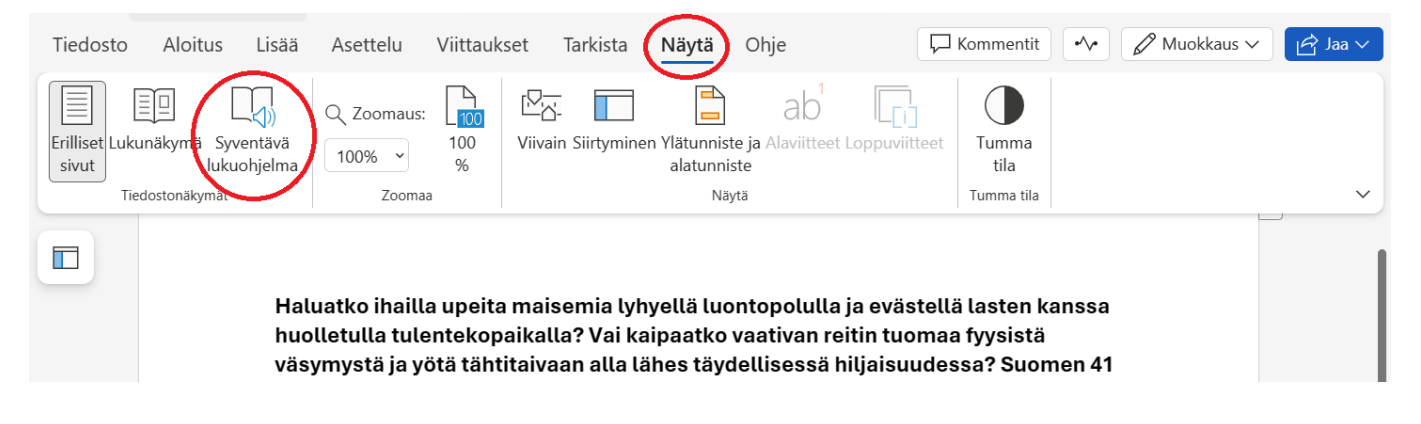

- Kun Syventävä lukuohjelma on otettu käyttöön, löydät työkalurivin oikeasta yläreunasta.
- Paina kirjan kuvaa.
- Ota Rivin kohdistus käyttöön.
- Valitse, haluatko tarkentaa yksi, kolme tai viisi tekstiriviä.

| Syventävä lukuohjelma                                       | A ≣                            |        |
|-------------------------------------------------------------|--------------------------------|--------|
|                                                             | Rivin kohdistus                |        |
|                                                             |                                |        |
|                                                             | Kuvasanasto<br>© Boardmaker    |        |
| Haluatko ihailla upeita maisemia lyhyellä luontopolulla ja  | Käännä                         |        |
| kanssa huolletulla tulentekopaikalla? Vai kaipaatko vaati   | Valitse kieli                  | $\sim$ |
| fyysistä väsymystä ja yötä tähtitaivaan alla lähes täydelli | Sana kerrallaan<br>Asiakirja   |        |
| hiljaisuudessa? Suomen 41 kansallispuistoa tarjoavat joka   | Lukuvalmentaja <mark>Uu</mark> | ttal   |
| ► 4.                                                        | Microsoft                      | 0      |

- Jatka tekstin lukemista painamalla oikealla olevaa vihreää nuolta alaspäin.
- Voit myös käyttää näppäimistösi ylä- ja alanuolia.

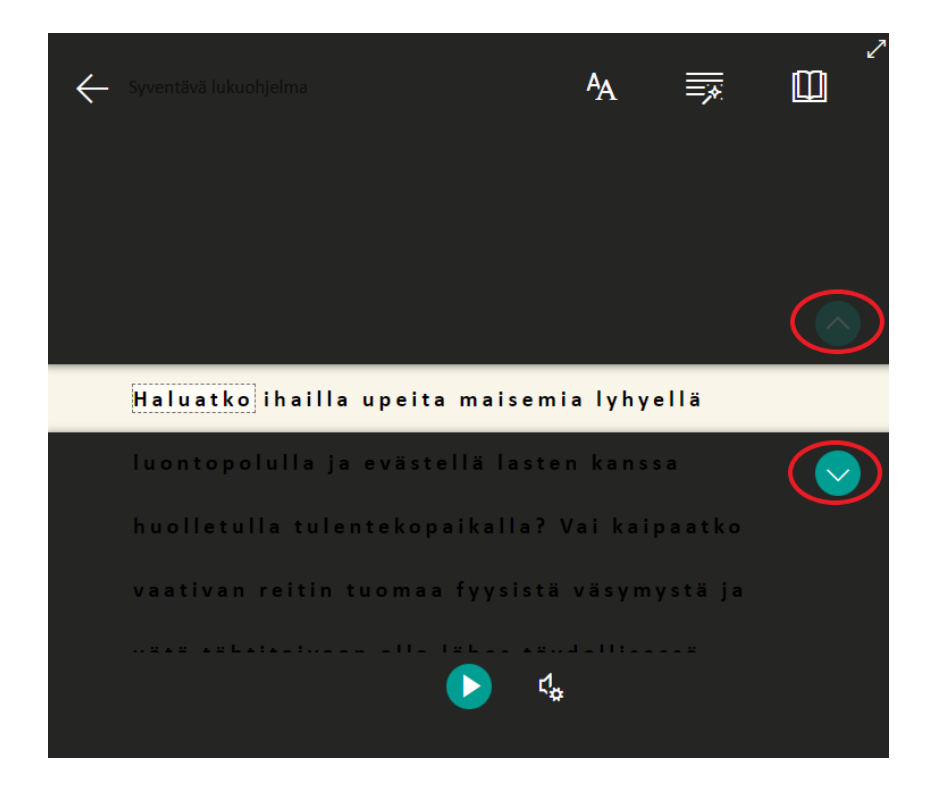

### Muokkaa tekstin ulkomuotoa

- Kun Syventävä lukuohjelma on otettu käyttöön, siirry oikeassa yläkulmassa olevaan työkaluriviin.
- Paina **AA-merkkiä**.
- Täällä voit muuttaa tekstin kokoa, suurentaa tekstin välistystä, muuttaa fonttia ja vaihtaa tekstin taustalla olevan teeman väriä.

ť,

• Valitse tekstin ulkomuoto, joka sopii käyttöösi parhaiten.

#### Syventävä lukuohjelma

Haluatko ihailla upeita maisemia lyhyellä luontopolulla ja evä huolletulla tulentekopaikalla? Vai kaipaatko vaativan reitin tu ja yötä tähtitaivaan alla lähes täydellisessä hiljaisuudessa? Su kansallispuistoa tarjoavat jokaiselle oman tavan nauttia maan luonnosta.

Kansallispuistot ovat suuria luonnonsuojelualueita, joiden tärke turvata luonnon monimuotoisuus sekä antaa ihmisille mahdolli luonnossa. Kansallispuistoissa on merkittyjä reittejä, luontopol tulentekopaikkoja. Kansallispuistoissa voi myös yöpyä, sillä niis yöpymiseen tarkoitettuja rakennuksia. Lisätietoja löydät kunkin sivuilta.

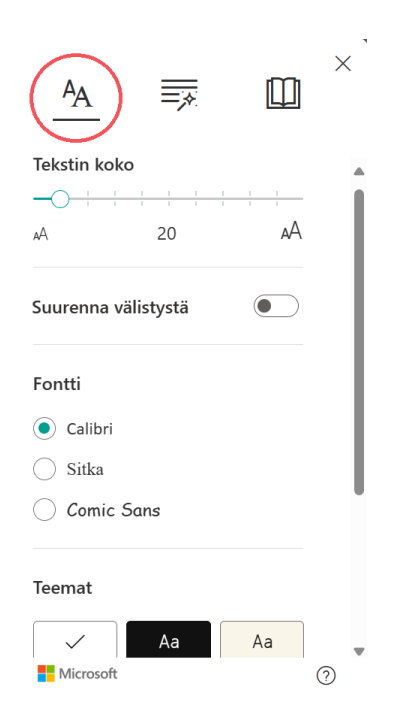

# Videon linkki

https://www.youtube.com/watch?v=nfAPT-adlh8

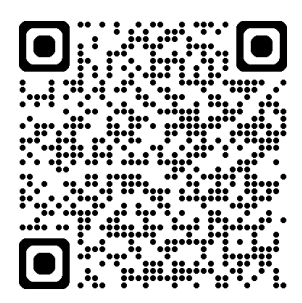